# brother

## Configuração do modo de infraestrutura

- 1) Prima o botão de energia para ligar a impressora.
- •Se o botão de Wi-Fi estiver aceso a azul, o modo de infraestrutura já está configurado. Pode fechar estas instruções e prosseguir com a instalação.
- Se o botão de Wi-Fi estiver intermitente a azul, prima sem soltar o botão de Wi-Fi até que passe a branco e depois avance para o próximo passo.
- ·Se o botão de Wi-Fi estiver aceso a branco, avance para o próximo passo.

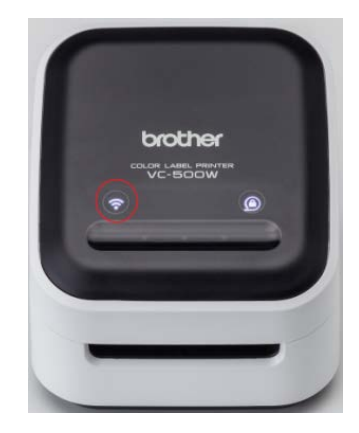

2) Ligue o dispositivo e a sua impressora através do modo Wireless Direct ao

selecionar o nome da rede da impressora a partir das redes sem fios detetadas.

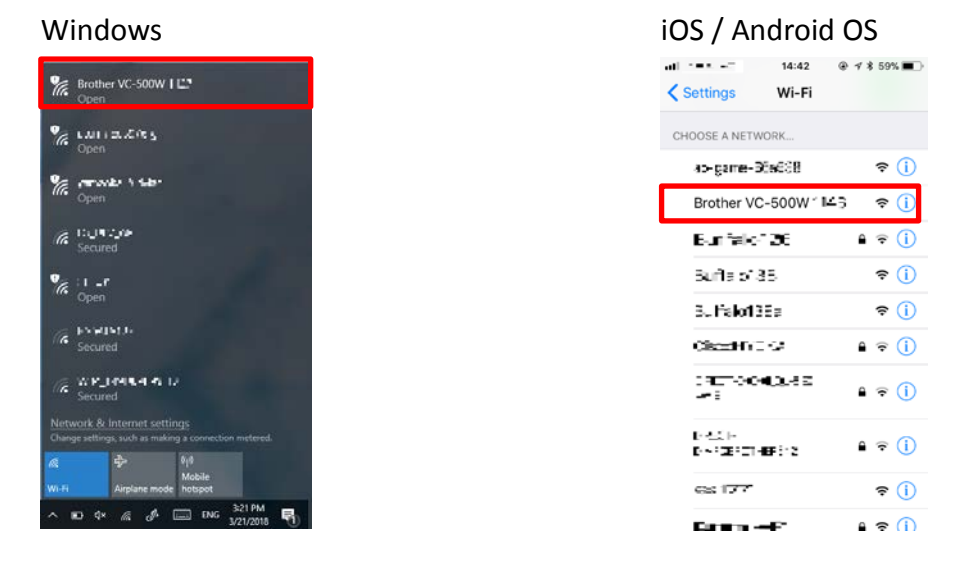

Se houver mais do que uma VC-500W no seu ambiente, selecione a rede sem fios de uma VC-500W para confirmar que os últimos 4 algarismos são idênticos aos últimos 4 algarismos do número de série constante da etiqueta na base da sua impressora. 3) Abra uma janela do browser e introduza "192.168.0.1".

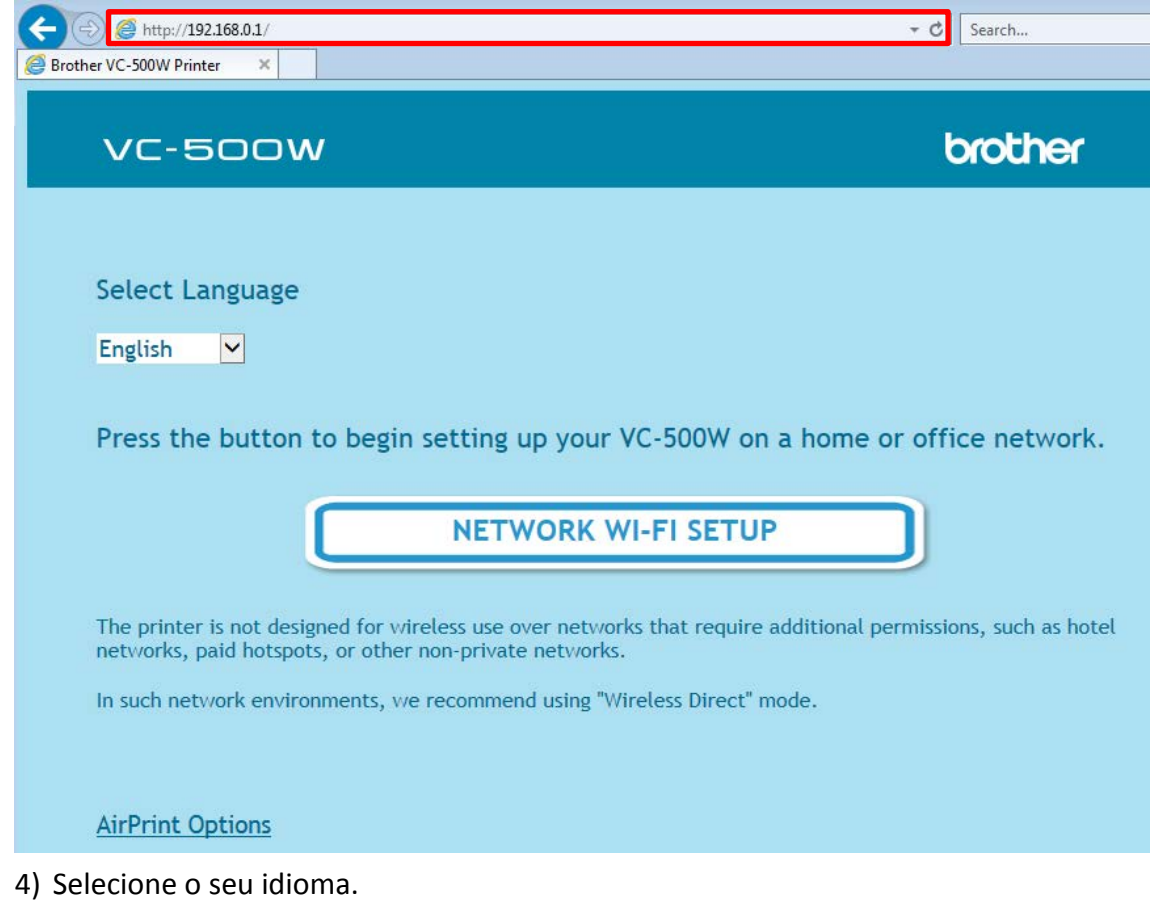

| VC-50                                                     | bow brother                                                                                                    |  |  |
|-----------------------------------------------------------|----------------------------------------------------------------------------------------------------|--|--|
| Select Lang<br>English<br>Deutsch<br>Français<br>Italiano | uage<br>Itton to begin setting up your VC-500W on a home or office network.                                                                                                    |  |  |
| Español<br>Português                                      | NETWORK WI-FI SETUP                                                                                                    |  |  |
| Norsk                                                     |                                                                                                    |  |  |
| Svenska                                                   | pt designed for wireless use over networks that require additional permissions, such as hotel networks, paid hotspots,                                                                                                    |  |  |
| Dansk                                                     | vate networks.                                                                                                    |  |  |
| Nederlands                                                | and a second second s |  |  |
| suomi<br>日本語                                              | environments, we recommend using wireless Direct mode.                                                                                                    |  |  |

### 5) Clique em [CONFIGURAÇÃO DA REDE WI-FI].

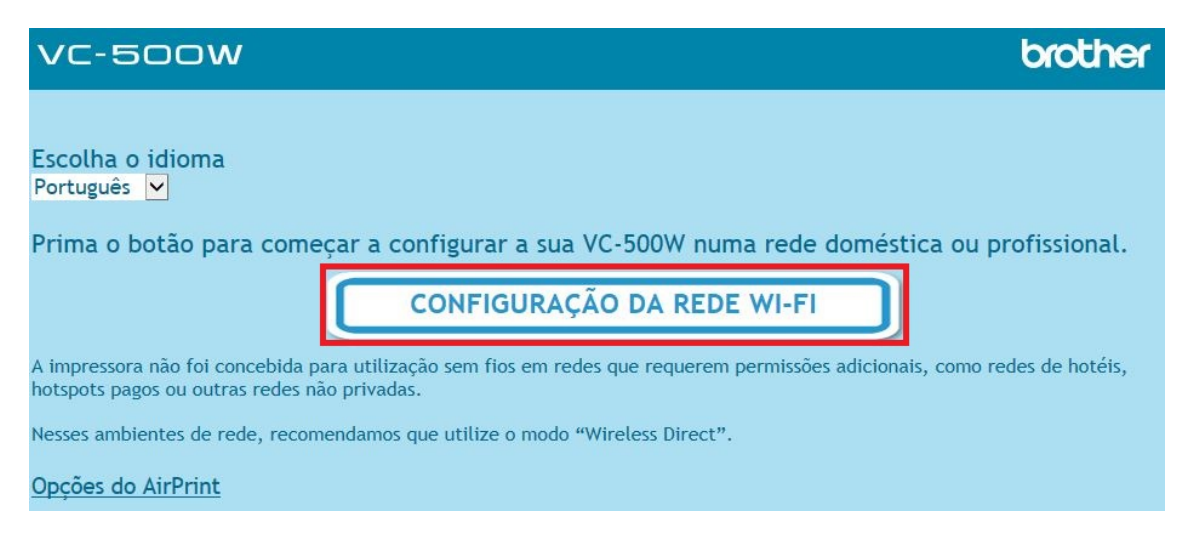

#### 6) Percorra a barra lateral e selecione o nome da sua rede Wi-Fi.

| VC-500W                                                                                                    | brother |
|----------------------------------------------------------------------------------------------------|---------|
| Selecione a rede Wi-Fi à qual pretende ligar a sua VC-500W<br>( n.º de série: T I ).<br>Se o nome da rede Wi-Fi não for apresentado, <u>clique aqui</u><br><u>para introduzir</u> a identificação e a palavra-passe da sua<br>rede.<br>O endereço MAC da sua VC-500W é I I I I I I I I I I I I I I I I I I |         |
| Voltar                                                                                                    | ¥       |

#### 7) Introduza a palavra-passe correspondente ao nome da sua rede Wi-Fi e clique em [Ligar].

| VC-500W       | brother |
|---------------|---------|
| Palavra-passe |         |
| Voltar        | Ligar   |

Quando o ecrã seguinte for apresentado, o modo de infraestrutura está configurado.
Pode agora fechar esta janela e prosseguir com a instalação da sua impressora.

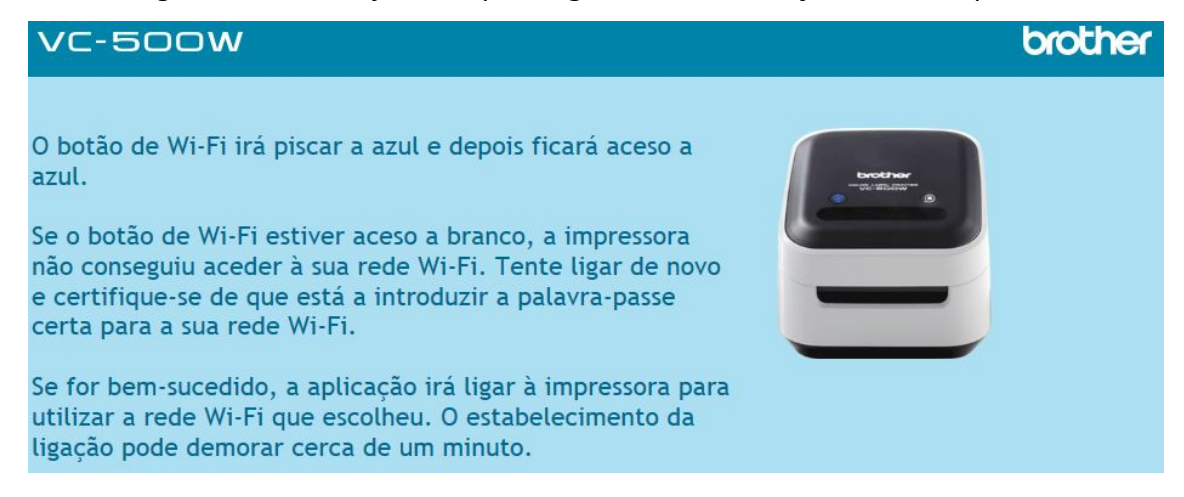